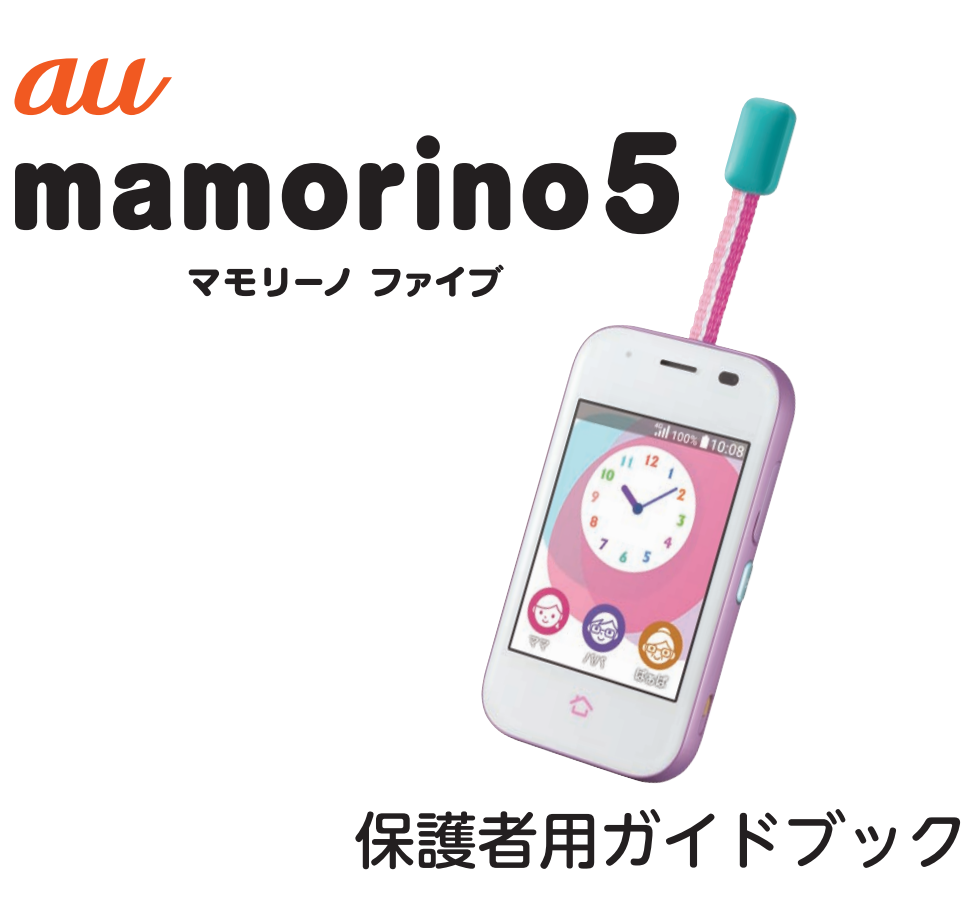

| 目次              |
|-----------------|
| 準備              |
| お子様に渡すための<br>設定 |
| 見守り機能           |

# mamorino5の機能の紹介

本製品に搭載されている、お子様を見守る便利な機能について紹介します。

# ■出かけるよアラーム(▶P.26)

☑お子様に出発時間まであとどれくらいか教えます!☑出発時間になると、ケータイを持っていくように促します!

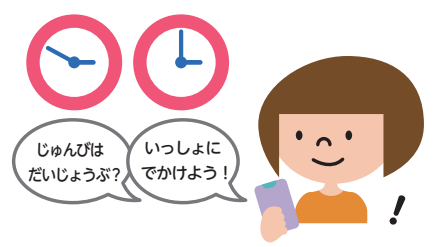

#### ■居場所通知(▶P.31)

☑ 保護者の方のスマホ、ケータイからお子様の位置を確認できます!
 ☑ 「連続居場所通知」で、5分毎、10分毎に連続して位置情報を確認できます!

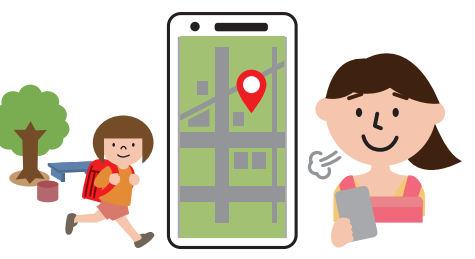

■おうちだよ通知(▶P.23)

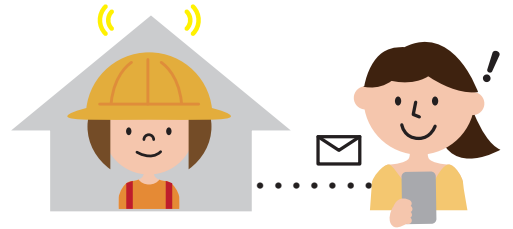

# ■着信自動応答(▶P.32)

☑お子様が電話に気づかないときなどに、自動で応答するように設定 できます!

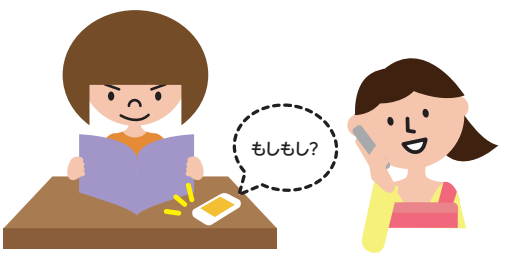

#### ■大音量防犯ブザー(▶P.29)

- 「ご危険を感じたら防犯ブザーを鳴らして、周りの人に知らせることができます!
- 「保護者の方に防犯ブザーが鳴らされたことを通知することができます!

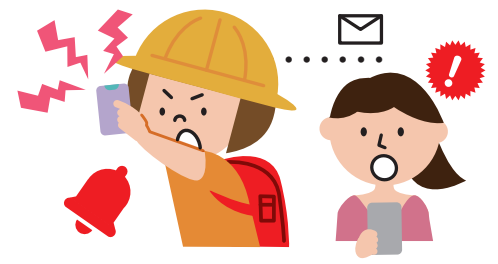

■ 自動マナーモード( ▶ P.24)

図習い事や塾など、決まった曜日、時間に自動的にマナーモードにすることができます!

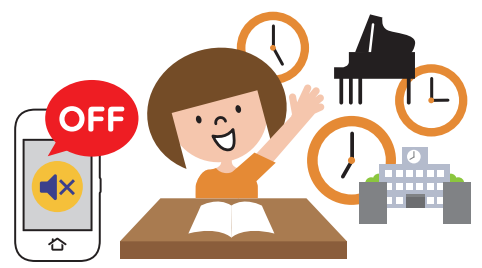

## ■さまざまな通知を受け取る機能(▶P.21)

☑ 電源が切れたときにお知らせします!
 ☑ 電池が少なくなったときにお知らせします!
 ☑ 学校モードになったときにお知らせします!
 ☑ 応答しなかったときに、「自動応答オン」や「居場所通知」の機能をお知らせ(出ないときガイド)します!

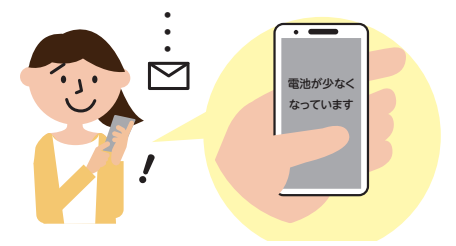

# ■離れたところからmamorino5を操作する

☑ 保護者の方のスマホ、ケータイからmamorino5のアラームを鳴ら します!(▶P.30)

⑦ 保護者の方のスマホ、ケータイからmamorino5にロックをかけます!
 (▶P.30)

 ⑦ 保護者の方のスマホ、ケータイからmamorino5のマナーモードを 解除します!(▶P.31)

※遠隔操作でできることの一覧(▶P.32)

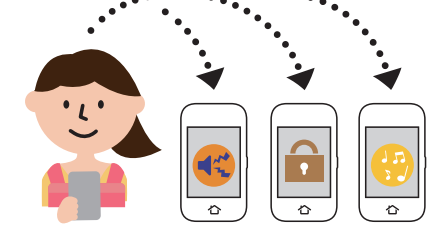

# ごあいさつ

このたびは、mamorino(マモリーノ)5(以下、「本製品」もしくは「本 体」と表記します)をお買い上げいただき、誠にありがとうございます。 本書ではお子様にお渡しする前に、保護者の方が行う設定を主に記載 しております。

より詳しい説明については、同梱の『取扱説明書 詳細版』をご参照ください。

# 安全上のご注意

本製品をご利用になる前に、同梱の「取扱説明書 詳細版」に書かれた 「安全上のご注意」をお読みのうえ、正しくご使用ください。 お子様へもご説明をお願いいたします。

# 同梱品一覧

ご使用いただく前に、下記の同梱物がすべてそろっていることをご確認ください。

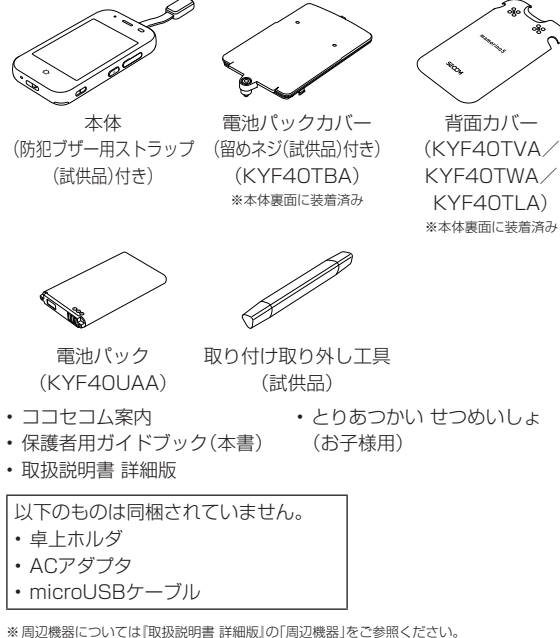

※取り付け取り外し工具(試供品)は、防犯ブザースイッチの取り付け/取り外し、電池パックカ パーの取り付け/取り外し、au (Cカードの取り付け/取り外しに使用します。詳しくは「取扱説 明書 詳細的をご参照ください。

(03)

# **U**memo

(04)

◎ 指定の充電用機器(別売)をお買い求めください。

◎本文中で使用している携帯電話のイラストはイメージです。実際の製品と 違う場合があります。

# 取扱説明書について

#### 『とりあつかい せつめいしょ(お子様用)』「保護者用ガ イドブック」「取扱説明書 詳細版」

『とりあつかい せつめいしょ(お子様用)』、『保護者用ガイドブック』 (本書)、『取扱説明書 詳細版』は、auホームページでご確認できます。 https://www.au.com/support/service/mobile/guide/ manual/

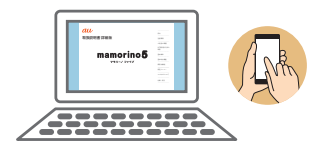

# 本書の表記方法について

# ■掲載されているボタン表示について

本書では、ボタンの図を次のように簡略化しています。

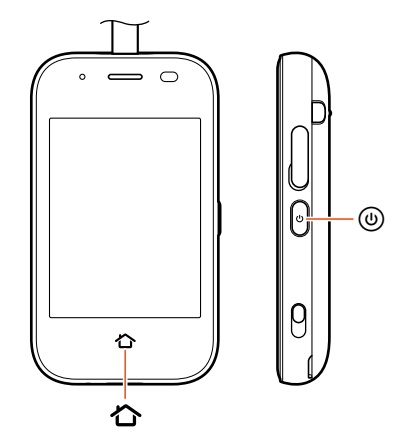

#### ■掲載されているイラスト・画面表示について

本書はau Nano IC Card O4 LEを取り付けた状態の画面表示・操作 方法となります。

本書に記載されているイラストや画面は、実際のイラストや画面とは 異なる場合があります。また、画面の一部を省略している場合がありま すので、あらかじめご了承ください。

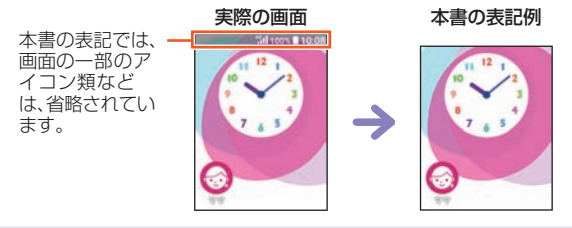

Mmemo

◎本書では本体カラー「ラベンダー」の表示を例に説明しています。

- ◎ 本書では「au Nano IC Card 04 LE」の名称を「au ICカード」と表記して います。
- ◎本書に記載している会社名、製品名は、各社の商標または登録商標です。なお、本文中では、TM、Bマークを省略している場合があります。
- ◎本書に記載されているメニューの項目や階層、アイコンはご利用になる機能や条件などにより異なる場合があります。

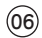

# 目次

| ごあいさつ       | 03 |
|-------------|----|
| 安全上のご注意     |    |
| 同梱品一覧       |    |
| 取扱説明書について   | 04 |
| 本書の表記方法について | 04 |
|             |    |

| 3次07 |
|------|
|------|

| 準備                   |    |
|----------------------|----|
| 各部の名称と機能             |    |
| 充電する                 | 10 |
| 電源を入れる/切る            |    |
| 電源を入れる               |    |
| 電源を切る                | 11 |
| 強制的に電源を切り再起動する       | 12 |
| 学校モードにする             | 12 |
| 初期設定を行う              | 13 |
| ロック画面からホーム画面を表示する    | 15 |
| スリープモードについて          |    |
| ホーム画面について            | 15 |
| ステータスアイコンについて        | 16 |
| 戻る操作について             | 16 |
| 自分の電話番号を確認する(プロフィール) | 17 |
| 文字を入力する              | 17 |
|                      |    |
| お子様に渡すための設定          | 19 |
| 連絡先を登録する             | 19 |
|                      |    |
| 休竣日/                 | 20 |

| 防犯ブザーの設定を行う       |     |
|-------------------|-----|
| 緊急連絡先を設定する        |     |
| ワンタッチボタンに連絡先を登録する |     |
| おうちだよ通知を利用する      |     |
| 自動マナーモードを設定する     |     |
| 機内モードを設定する        |     |
| アラームを設定する         |     |
| アラームのオン/オフを切り替える  |     |
| 予定を登録する           |     |
| 安心ナビ              |     |
| 設定メニューを利用する       | 28  |
|                   |     |
| 見守り機能             |     |
| 防犯ブザーを鳴らす         |     |
| 防犯ブザーを止める         |     |
| 遠隔操作でアラームを鳴動させる   | 30  |
| アラームを停止する         | 30  |
| 遠隔操作でロックをかける      | 30  |
| ロックを解除する          | 31  |
| 這に一個人でマナーモードを解除する | 31  |
|                   |     |
|                   | ا 3 |
|                   |     |
| 着信を目動で応答するように設定する |     |
| 着信自動応答をオフに設定する    |     |
| 遠隔操作でできることの一覧     |     |

# 目次

07)

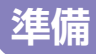

(08)

# 各部の名称と機能

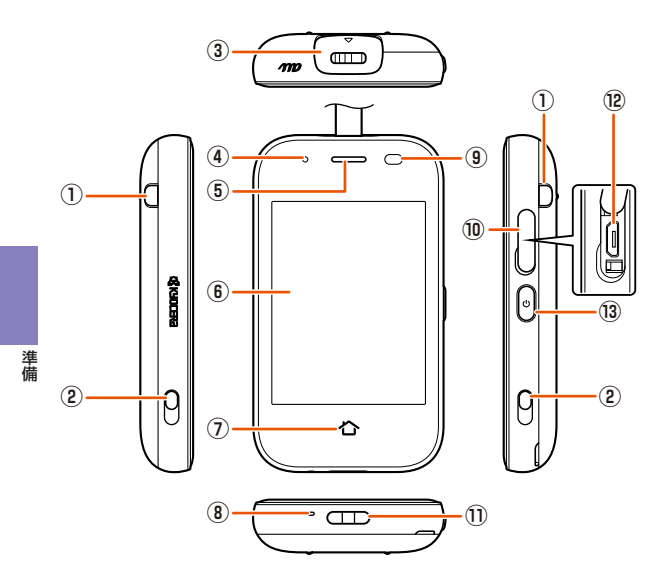

① ライト

ライト起動時に、左側のライトが点灯、または両側の ライトが点滅します。

② 充電端子

卓上ホルダ(別売)を使用して充電するときの端子です。

③ 防犯ブザースイッチ

防犯ブザー用ストラップ(試供品)を引いてスライド すると、ブザーが鳴ります。スイッチを元に戻すと止 まります。

④ 充電/通知ランプ

充電中は赤色で点灯します。

不在着信や未読メッセージがあるときは、スリープ モード時に緑色で点滅します。

⑤ 受話口(レシーバー)

通話中の相手の方の声、留守番電話の再生音などがこ こから聞こえます。

- ⑥ ディスプレイ(タッチパネル)
- ⑦ 合ホームボタン(タッチパネル)
  - ホーム画面に戻ります。
- ⑧ 送話口(マイク)
   通話中の相手にこちらの声を伝えます。
- ⑨ 近接/光センサー

近接センサーは通話中にディスプレイを覆うと、画面 を消灯しタッチパネルの誤動作を防ぎます。

光センサーは周囲の明るさを検知して、ディスプレイの明るさを調整します。

- ⑩ 外部接続端子カバー
- ⑪ ストラップ取り付け部
- ⑫ 外部接続端子

共通ACアダプタ05(別売)などの接続時に使用します。

13 (1) 電源ボタン

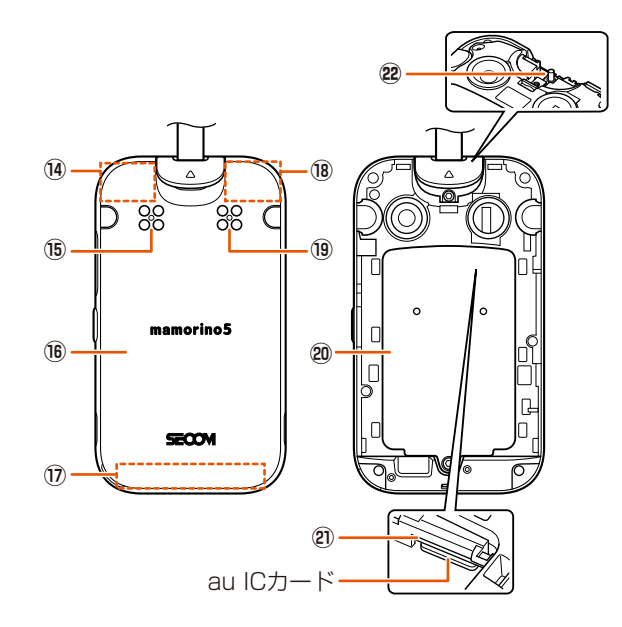

- <sup>14</sup> 内蔵GPS/Bluetooth<sup>®</sup>/無線LANアンテナ部<sup>\*\*</sup>
- ⑮ 防犯ブザースピーカー

防犯ブザーの音が鳴ります。

- 16 背面カバー
- ① 内蔵メインアンテナ部\*
- 18 内蔵サブアンテナ部\*\*
- 19 スピーカー
  - 着信音などが聞こえます。
- 20 電池パックカバー
- ② au ICカードスロット
- 22 ストラップピン
- ※アンテナは、本体に内蔵されています。アンテナ部付近を手で覆うと通 話/通信品質に影響を及ぼす場合があります。無線LANは位置情報の取 得・確認でのみ使用されます。

# **I**memo

◎ 近接センサー/光センサー上にシールなどを貼らないでください。

# 充電する

卓上ホルダ(別売)と共通ACアダプタ05(別売)を接続して充電する方 法を説明します。

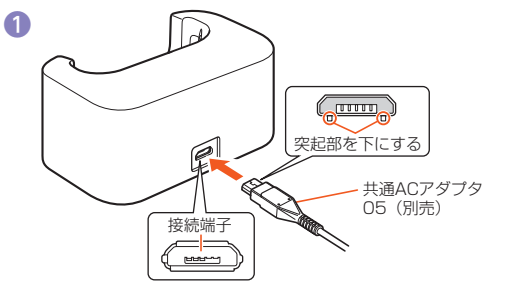

# 卓上ホルダ(別売)の接続端子に共通ACアダプタ05(別 売)のmicroUSBプラグを差し込む

microUSBプラグの向きを確認して、矢印の方向に差し込んでください。

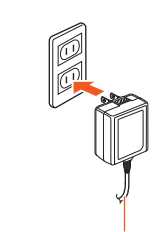

共通ACアダプタ05(別売)

共通ACアダプタ05(別売)の電源プラグをコンセント (AC100V)に差し込む

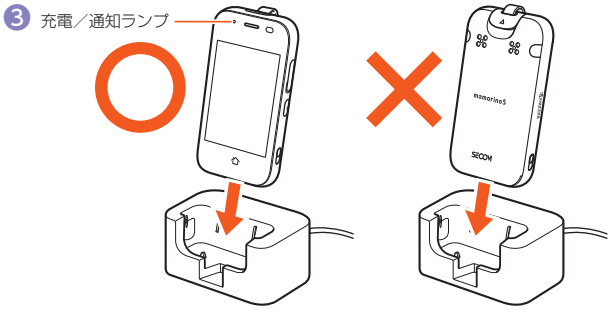

## 本製品を卓上ホルダ(別売)に取り付ける

矢印の方向に本製品をはめ込みます。本製品のディスプレイ側が正面 を向くように、卓上ホルダ(別売)に取り付けてください。 本製品の充電ランプが赤色に点灯し、充電開始の音声が流れます。本製 品の電源が入っている場合は、ステータスバーに[2]」が表示されます。 充電完了の音声が流れ、充電ランプが消灯したら充電完了です。

# ④ 充電が完了したら、本製品を卓上ホルダ(別売)から取り外す

取り外す際は、本製品を持って取り外してください。

# 5 共通ACアダプタ05(別売)の電源プラグをコンセントから抜く

#### // memo

- ◎ 共通ACアダプタ05(別売)を本製品の外部接続端子に直接接続して充電することもできます。
- ◎ 卓上ホルダの型番については「取扱説明書 詳細版」の「周辺機器」をご参照 ください。

2

# 電源を入れる/切る

# 電源を入れる

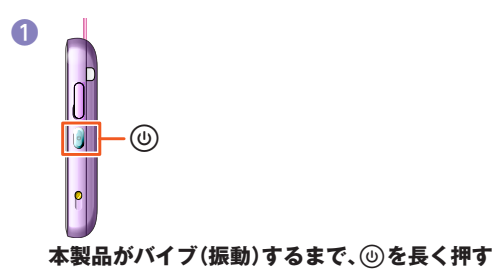

# 電源を切る

◎を長押しして、電源を切ったような状態の「学校モード」(▶P.12) にすることができますが、完全に電源を切る場合は、保護者の方が本操 作を行う必要があります。

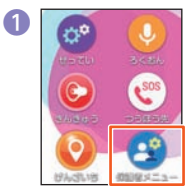

ホーム画面で「保護者メ ニュー」をタッチ

|   | •   | ••             |    |
|---|-----|----------------|----|
|   | 27- | -ドを考           | 际  |
| 1 |     | 2              | 3  |
| 4 | T   | 5              | 6  |
| 7 |     | 8              | 9  |
| 0 |     | $(\mathbf{X})$ | OK |

パスワードを入力して 「OK」をタッチ

| 3 | 会保護者メニュー |
|---|----------|
|   | 安心設定     |
|   | 連絡先設定    |
|   | 通知設定     |
|   | その他の設定   |
|   |          |

#### 「その他の設定」をタッチ

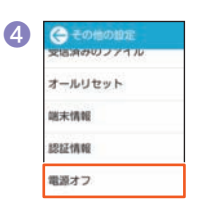

「電源オフ」をタッチ

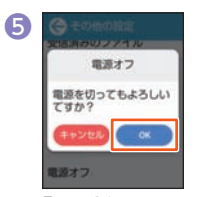

**「OK」をタッチ** 電源が切れます。

(11)

## 強制的に電源を切り再起動する

画面が動かなくなったり、電源が切れなくなったりした場合に、強制的 に本製品の電源を切り再起動することができます。

# 🚹 创を10秒以上長く押す

## **I**memo

◎ 強制的に電源を切ると、保存されていないデータは消失します。本製品が操作できなくなったとき以外は行わないでください。

# 学校モードにする

- ●本製品には、お子様が◎を3秒以上長押しして電源をオフにする 「学校モード」と、保護者メニューからの電源オフ(電源を完全に切る)の2種類が存在します。
- ●「学校モード」は、お子様向けの擬似的な電源オフ機能です。 学校モードにすると画面が暗くなり、電話やメッセージなどの着信 音が鳴らなくなります。
- 学校モード設定中でも、防犯ブザーを起動することができます。防 犯ブザーが鳴動すると、学校モードは解除されます。
- 学校モード設定中に、本製品に電話をかけると、自動的に留守番電話で応答します。
- 学校モード設定中に、緊急速報メールを受信すると、学校モードが 自動的に解除され、本製品が鳴動します。また、110番や119番な どの緊急通報先から着信があった場合も学校モードが解除され、着 信画面が表示されます。
- ●本製品はお子様自身で電源を完全に切ることができない仕様となっております。これは誤動作防止と保護者メニューのパスワードを知らない第三者が電源を切ることができないようにするためです。
- 電源を完全に切らなければならない場所(病院内、飛行機内など)では、事前に保護者の方が電源を完全に切っていただくようにお願いいたします。
- 機内モード設定中は、学校モードにできません。
- 学校への持ち込みについては、事前に学校へご確認ください。
- 保護者の方の端末から学校モードを解除することはできません。本 製品を操作する必要がありますのでご注意ください。

#### ■ 学校モードにする

@を3秒以上長押し→「はい」をタッチ

・解除する場合は、学校モード中に⑧を3秒以上長く押します。

(12)

# 初期設定を行う

初めて電源を入れたときやオールリセットをしたときは、初期設定画 面が表示されます。

本製品をお子様にお渡しする前に、お子様が使えるように保護者の方 が設定を行ってください。

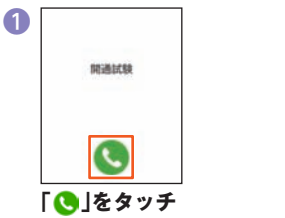

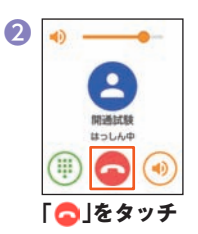

開通試験が開始されます。開通確 認のメッヤージが流れます。

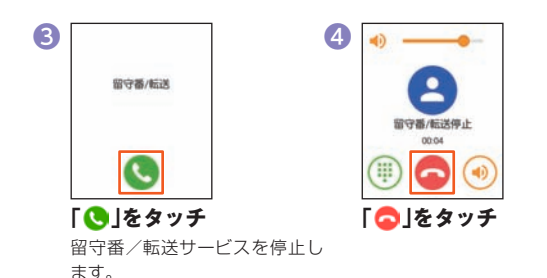

6 6 1 ポイスメール ポイスメール停止 はっしん中 「〜」をタッチ 「�」をタッチ ボイスメールサービスを停止し ます。 7 緊急連絡先の登録 防犯ブザー増動時の通知先 やお知らせの通知先を登録 してください。 [次へ]をタッチ 8 < 新規連結先 名前 名前を入力 11111 電話番号を入力 - 表示アイコンを選択 アイコン 緊急連絡先の名前、電話番号、アイコンを登録

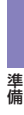

-

(13)

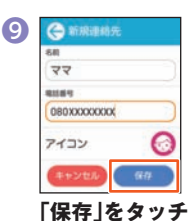

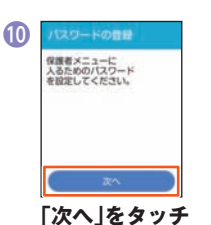

| B | パスワードの登録が<br>東アしました。               |
|---|------------------------------------|
|   | 次の機能を利用する<br>ためには利用規約の<br>同意が必要です。 |
|   |                                    |
|   | ( *^ )                             |

| Г | 次へ | 」を | タ | ッ | チ |
|---|----|----|---|---|---|
|---|----|----|---|---|---|

時刻など端末動作に必要な

料金は発生しません)

情報はデータ通信を定期的に 行い取得しています。 (データ通信料以外の

「次へ」をタッチ

B

| O AGPS | 50075  |  |
|--------|--------|--|
| AGPS   | s&iZat |  |
|        |        |  |
|        |        |  |

14

## [AGPSのみ]または 「AGPS&IZat」をタッチ して[次へ]をタッチ

- 利用規約などの確認画面が表 示された場合は、内容を確認し 画面の指示に従って操作して ください。
- ※「AGPS&IZat」では、無線LAN機能も利 用してより正確な位置情報を取得でき ます。

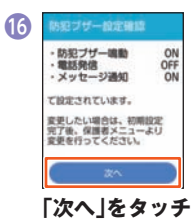

 登録した連絡先は緊急連絡先 (▶P.22)の1件目とワンタッ チボタン(▶P.23)の1件目に 設定されます。

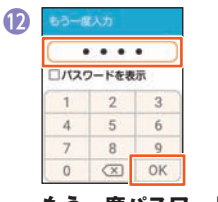

パスワードを入力して 「OK」をタッチ

もう一度パスワードを入 力して「OK」をタッチ

準備

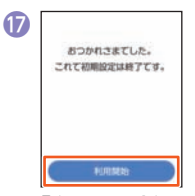

**「利用開始」をタッチ** 初期設定が完了し、ホーム画面 (▶P.15)が表示されます。

# ロック画面からホーム画面を表示する

ロック画面は、電源を入れたときやスリープモードを解除したときに 表示されます。

ロック画面が表示されたときは、次の操作でホーム画面を表示できま す。

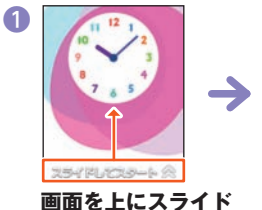

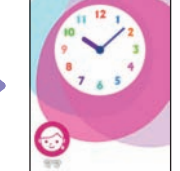

# スリープモードについて

0

画面のバックライト点灯中に(1)(電源ボタン)を押すか、一定時間操作 しないと画面が一時的に消え、スリープモードに移行します。 次の操作を行うと、スリープモードを解除できます。

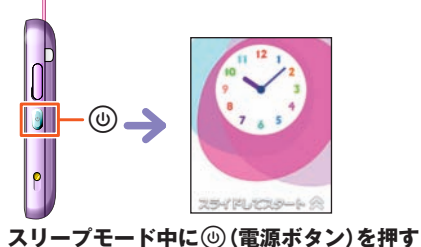

スリーフモード中に(()(電源ボタン)を押 ロック画面が表示されます。

# ホーム画面について

ホーム画面からいろいろな機能の利用や設定を行うことができます。 ホーム画面は、複数の画面で構成されており、左右にスライド/フリッ クすると画面を切り替えることができます。

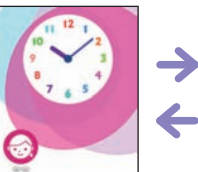

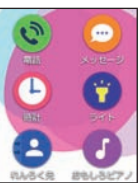

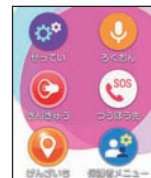

# ステータスアイコンについて

画面上部のステータスバーには本製品の状態を表すステータスアイコ ンが表示されます。

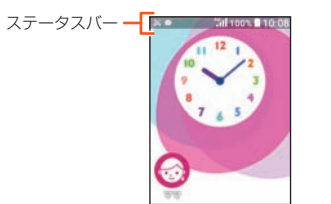

| アイコン           | 概要                                      |
|----------------|-----------------------------------------|
| 12:34          | 時計                                      |
| <b>B B</b>     | 電池レベル状態<br>■:100%/■:残量なし/5::充電中         |
| 46 46 X        | 電波の強さ(受信電界)<br>11 :強/11 :中/11 :弱/12 :圏外 |
| <u>ተ</u>       | 機内モード中                                  |
| 6×             | au ICカード未挿入                             |
| <b>କ୍ର</b> ଟ୍ର | マナーモード設定中<br>習:マナーモード 🕄:音なし             |
| Ø              | アラーム設定中                                 |
| 9              | 位置情報測位中                                 |
| *              | Bluetooth®利用中                           |
| ×              | 不在着信                                    |
| 0              | 未読メッセージ                                 |

# 戻る操作について

前の画面に戻る場合
 は をタッチします。

 ・
 合をタッチすると
 ホーム画面に戻りま

す。

| 1 | G mit          |
|---|----------------|
| ŧ | 明るさ            |
|   | かべがみ           |
|   | 8981           |
|   | 昭<なる時間<br>1580 |
|   |                |

G===

2400

1817 10<02.0010

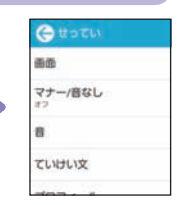

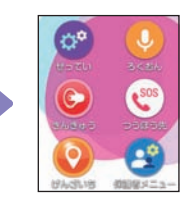

 ホーム画面で合を タッチすると、一番 左のホーム画面を表 示します。

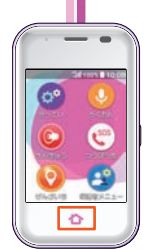

ð

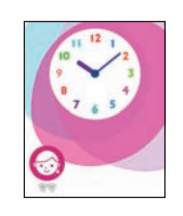

準備

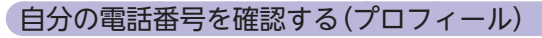

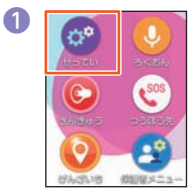

| 2 | Gtotu         | 1 |    |   |
|---|---------------|---|----|---|
|   | 100 ID        |   |    |   |
|   | マナー/音なし<br>37 |   |    |   |
|   | 8             |   |    |   |
|   | ていけい文         |   |    |   |
|   | プロフィール        |   |    |   |
|   | 「プロフィール       | を | タッ | チ |

ホーム画面で「せってい」 をタッチ

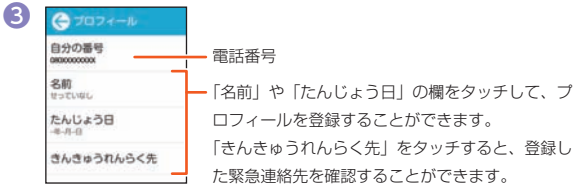

プロフィール画面が表示されます。

# 文字を入力する

連絡先の登録時やメッセージ作成時などに、文字入力欄をタッチして 文字を入力します。

# ■ 文字入力画面

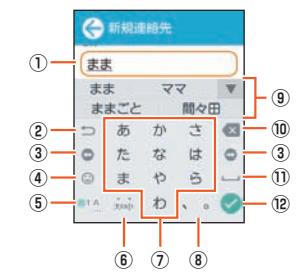

#### ① 文字入力欄

② 戻すボタン/バックボタン

Undo:文字入力確定後にタッチして未確定の状態に戻すなど、直前 の操作をキャンセルします。

についてものです。

③ カーソルボタン

④絵文字・記号・顔文字ボタン

絵文字/記号/顔文字を切り替えます。

彎:文字入力に戻ります。

☺:絵文字を入力するときにタッチ

- !?:記号を入力するときにタッチ
- (^\_^):顔文字を入力するときにタッチ
- ◎ / / ☆など:入力する絵文字/記号/顔文字のカテゴリを切 り替えます。

#### ⑤ 文字種切替ボタン

- 入力する文字種(ひらがな/数字/英字)を切り替えます。 タッチするたびに、表示が次のように変更されます。
- ●14:ひらがなを入力します。
- ◎1点:数字を入力します。
- ◎1▲:英字を入力します。
- ⑥大文字/小文字の切り替えボタン
  - こひらがなの大文字/小文字の切り替えや、入力した文字に濁 点(\*)、半濁点(°)を付けます。

A⇔a:英字の大文字/小文字を切り替えます。

#### ⑦ 文字ボタン

各ボタンに割り当てられた文字を入力できます。ボタンをタッチす るたびに、文字が切り替わります。

・文字ボタンをフリックして入力することもできます(▶P.18)。

#### ⑧ 句点/読点ボタン

句点(。)、読点(、)などを入力します。

#### ⑨変換候補リスト

文字を入力すると変換候補リストが表示されます。

「▼」をタッチすると、変換候補リストの表示エリアを拡大できま

す。元の表示に戻すには、「▲」をタッチします。

#### ⑩ 削除ボタン

カーソルの左の文字を削除します。

#### 1) スペースボタン

スペースを入力します。

#### ⑫ 確定ボタン/改行ボタン

- ◇:入力中の文字を確定します。
- ◆:カーソルの位置で改行します。
- ⇒:次の入力項目に移動します。

# ■フリック入力について

上下左右にフリックすることで、文字を入力することもできます。 文字ボタンに触れると、フリック入力で入力できる候補が表示されま す。そのまま入力したい文字が表示されている方向にフリックすると、 文字入力エリアに文字が入力されます。例えば「あ」を入力する場合は 「あ」をタッチするだけで入力でき、「お」を入力する場合は「あ」を下に フリックすると入力されます。

#### 例:「お」を入力する場合

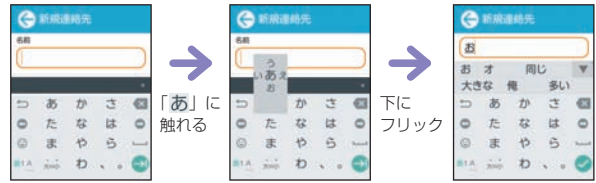

(18)

準備

# お子様に渡すための設定

# 連絡先を登録する

本製品では、連絡先に登録した相手だけに電話の発着信や、メッセージ の送受信をすることができます。あらかじめ電話やメッセージの送受 信をする相手の電話番号を連絡先に登録しましょう。

・登録した連絡先は、「れんらく先」で利用できます。

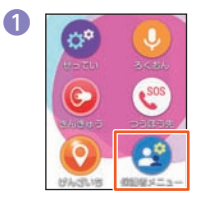

| 2 | (C) / (C) | х <b>9</b> —КА | <i>ф</i> |
|---|-----------|----------------|----------|
|   |           | ワードを考          | ŧīī      |
|   | 1         | 2              | 3        |
|   | 4         | 5              | 6        |
|   | 7         | 8              | 9        |
|   | 0         | $\propto$      | OK       |

「OK」をタッチ

パスワードを入力して

ホーム画面で「保護者メ ニュー」をタッチ

| G   | 保護者メニュー |  |
|-----|---------|--|
| 安心  | 設定      |  |
| 連絡  | 先設定     |  |
| 通知  | 設定      |  |
| その  | 他の設定    |  |
| 200 | IBOVER, |  |

「連絡先設定」をタッチ

| ) | < ● 連絡先設定  |
|---|------------|
|   | 繁急連絡先      |
|   | 連絡先        |
|   | ワンタッチボタン   |
|   |            |
|   |            |
|   | 「連絡牛  をタッチ |

| < ● 連絡先の設定 |
|------------|
| 新規連絡先      |
| 編集         |
| 刑除         |
|            |
|            |

6

#### 「新規連絡先」をタッチ

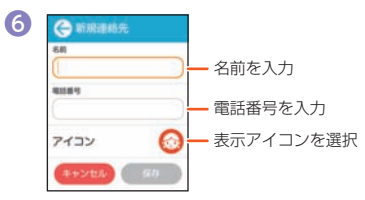

#### 連絡先の名前、電話番号、アイコンを登録

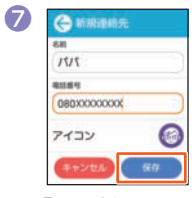

#### 「保存」をタッチ

保護者メニューを利用する

本製品をお子様に渡す前に、あらかじめ保護者の方が「保護者メ ニュー」で登録・設定を行ってください。

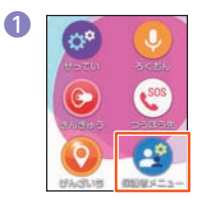

|      |       | •  |
|------|-------|----|
| 0/12 | ワードを表 | 示  |
| 1    | 2     | 3  |
| 4    | 5     | 6  |
| 7    | 8     | 9  |
| 0    | X     | OK |

「OK」をタッチ

パスワードを入力して

#### ホーム画面で「保護者メ ニュー」をタッチ

| 安心設定       |       |
|------------|-------|
| 連絡先設定      |       |
| 通知設定       |       |
| その他の設定     |       |
|            |       |
| 保護者メニュー画面ス | が表示され |

| 安心設定   |  |
|--------|--|
| 連絡先設定  |  |
| 通知設定   |  |
| その他の設定 |  |
|        |  |

ホーム画面に戻ったことを確認してからお子様に渡してください。

# **I**memo

◎保護者メニューを起動するときに入力するパスワード(初期設定 (▶P.13))を3回連続して間違えると、緊急連絡先の1件目に仮のパスワードをメッセージで送信します。新しいパスワードを設定しなおしてください(▶P.21)。

# ■安心設定

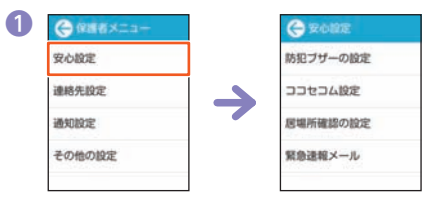

#### 保護者メニュー画面で「安心設定」をタッチ

| <ul><li>防犯ブザーの設</li><li>定</li></ul> | ▶P.22「防犯ブザーの設定を行う」           |
|-------------------------------------|------------------------------|
| ココセコム設定                             | ココセコムの申し込みや、動作チェックを行<br>います。 |
| 居場所確認の設<br>定                        | 安心ナビやGPSの設定を行います。            |
| 緊急速報メール                             | 緊急速報メールを受信するかどうかを設定し<br>ます。  |

#### ■連絡先設定

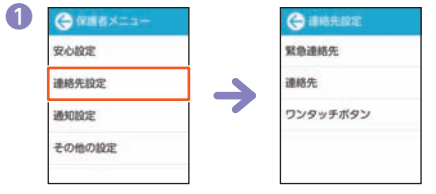

#### 保護者メニュー画面で「連絡先設定」をタッチ

| 緊急連絡先   | ▶P.22「緊急連絡先を設定する」      |
|---------|------------------------|
| 連絡先     | ▶P.19「連絡先を登録する」        |
| ワンタッチボタ | ▶P.23「ワンタッチボタンに連絡先を登録す |
| ン       | る」                     |

お子様に渡すための設定

(20)

## ■通知設定

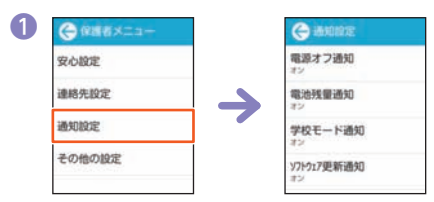

#### 保護者メニュー画面で「通知設定」をタッチ

| 電源オフ通知         | 本製品の電池残量がなくなり、電源がオフに<br>なったときに、登録した緊急連絡先の1件目<br>にメッセージでお知らせするように設定しま<br>す。                                                                                                    |
|----------------|----------------------------------------------------------------------------------------------------|
| 電池残量通知         | 本製品の電池残量が少なくなったときに、登録した緊急連絡先の1件目にメッセージでお知らせするように設定します。                                                                                                    |
| 学校モード通知        | 本製品が学校モードに設定されたときに、登録した緊急連絡先の1件目にメッセージでお知らせするように設定します。                                                                                                    |
| ソフトウェア更<br>新通知 | 本製品にソフトウェア更新の情報があった<br>ときに、登録した緊急連絡先の1件目にメッ<br>セージでお知らせするように設定します。                                                                                                    |
| 出ないときガイ<br>ド   | 緊急連絡先の1件目からの着信に応答しな<br>かった際に、緊急連絡先の1件目に「自動応答<br>オン」(P.32)や「居場所通知」(P.31)の設定<br>手順をお知らせするように設定します。「通話<br>の設定」(▶P.21)を「通常着信」に設定してい<br>るときに動作します。<br>・呼出音が流れた後、電話に出ない旨のメッ<br>セージに切り替わると通知(メッセージ)が<br>届きます。 |
| おうちだよ通知        | ▶P.23「おうちだよ通知を利用する」                                                                                                    |

# ■その他の設定

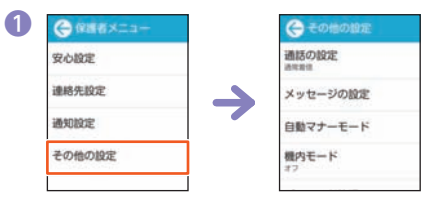

#### 保護者メニュー画面で「その他の設定」をタッチ

| 通話の設定         | 着信時の動作を設定します。                                 |
|---------------|-----------------------------------------------|
| メッセージの設<br>定  | メッセージの既読通知などの設定を行いま<br>す。                     |
| 自動マナーモー<br>ド  | ▶P.24「自動マナーモードを設定する」                          |
| 機内モード         | ▶P.25「機内モードを設定する」                             |
| パスワード管理       | 保護者メニューを表示する場合などに入力す<br>るパスワードを変更します。         |
| auサポート        | お客さまセンターや故障受付などのauサ<br>ポート番号を表示します。           |
| Bluetooth     | Bluetooth <sup>®</sup> で音データや画像データを受信<br>します。 |
| IME           | 文字入力の各種設定を行います。                               |
| 日付·時刻         | 日付、時刻を設定します。                                  |
| ソフトウェア更<br>新  | ソフトウェア更新を行います。                                |
| 受信済みのファ<br>イル | Bluetooth <sup>®</sup> で受信したファイルを参照しま<br>す。   |
| オールリセット       | 本製品を初期化します。                                   |
| 端末情報          | 本製品の端末情報を確認します。                               |
| 認証情報          | 本製品の認証情報を表示します。                               |
| 電源オフ          | ▶P.11「電源を切る」                                  |

(21)

# 防犯ブザーの設定を行う

防犯ブザー動作時に、登録した緊急連絡先に、自動的に発信したり、 メッセージを送信したりすることができます。

・緊急連絡先の登録方法については、「緊急連絡先を設定する」 (▶P.22)を参照してください。

| 連续集約中  | 1015/10/1012 |
|--------|--------------|
| 通知設定   | 思場所確認の設定     |
| その他の設定 | 緊急達報メール      |
|        |              |

#### B 以下の設定を行う 防犯ブザー鳴動 防犯ブザー動作時に、音を鳴らしてライトを 点滅させるかどうかを設定します。 緊急連絡先に発 登録した保護者(緊急連絡先)に自動で電話発 信、またはココセコム\*の通報サービスを利用 信 するかどうかを設定します。 「保護者」に設定すると、防犯ブザー動作時に、 登録した緊急連絡先へ、電話の応答があるま で順番に発信します。 メッヤージ送信 防犯ブザー動作時に、登録した緊急連絡先の1件目 に自動でメッセージを送るかどうかを設定します。 居場所送信 防犯ブザー動作時に、安心ナビのパートナー 登録(▶P.27)している連絡先と緊急連絡先 の1件日に自分の居場所を自動で送るかどう かを設定します。

※ココセコムのご利用にはお申し込みが必要です(ココセコムの加入料金と月額基本料金は、お支払いを不要としています。詳しくは「取扱説明書 詳細版」および「ココセコム for au ガイドブック」(www.coccosecom.com/cocc/contents/members/guide/ guide\_for\_au.html)をご覧ください)。

# 緊急連絡先を設定する

登録した連絡先を緊急連絡先に設定します。緊急連絡先に設定すると、 防犯ブザー動作時などに自動で電話を発信したり、メッセージを送信 することができます。

- あらかじめ緊急連絡先に設定する連絡先を登録しておいてください (▶P.19)。
- ・緊急連絡先は必ず1件は登録されている必要があります。

|   | 安心設定   |
|---|--------|
|   | 連絡先設定  |
| ĺ | 通知設定   |
|   | その他の設定 |

| 保護者メニュー画面で   |  |
|--------------|--|
| 「連絡先設定  をタッチ |  |

| 0 |              |
|---|--------------|
| 1 | । <b>२</b> २ |
| 2 | 未設定          |
| 3 | 未設定          |
| 4 | 未設定          |

緊急連絡先の登録先を タッチ

# ◆ 非共力定 緊急連絡先 連絡先 ワンタッチボタン

#### 「緊急連絡先」をタッチ

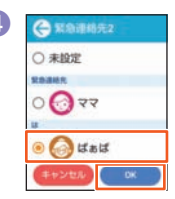

## 緊急連絡先に登録する連 絡先をタッチして「OK」を タッチ

お子様に渡すための設定

# ワンタッチボタンに連絡先を登録する

ワンタッチボタンに、よく連絡をする相手を登録しておくと、簡単な操作で電話をかけたり、メッセージを送信することができます。

- 初期設定(▶P.13)で設定した緊急連絡先は、自動でワンタッチボタンに登録されます。
- あらかじめワンタッチボタンに設定する連絡先を登録しておいてください(▶P.19)。
- ワンタッチボタンを登録すると、一番左のホーム画面下部に登録した相手の名前やアイコンが表示されるようになります。
- ・ワンタッチボタンは3件まで登録することができます。

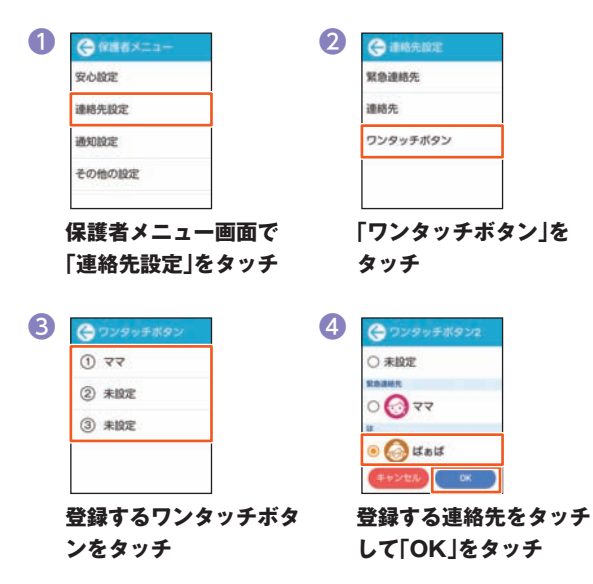

# ■ おうちだよ通知を利用する

お子様が帰宅し、本製品が登録した無線LAN(Wi-Fi<sup>®</sup>)のアクセスポイントを検知したタイミングで、緊急連絡先の1件目にメッセージを送信することができます。外出先でもお子様の在宅を確認することができます。

- おうちだよ通知をオンにすると、設定した開始時刻から終了時刻の 間、15分間隔でアクセスポイントをサーチし、最初に検知したタイ ミングで緊急連絡先の1件目にメッセージを送信します。
- メッセージ送信後も、15分間隔でアクセスポイントをサーチします。アクセスポイントを検知しなかった場合、次に検知したタイミングで再度緊急連絡先の1件目にメッセージを送信します。

| にほけんしょう しょうしょう しょうしょう しょうしょう しょうしん しゅうしん しゅうしん しゅうしん しゅうしん しゅうしん しゅうしん しゅうしん しゅうしん しゅうしん しゅうしゅうしょう しゅうしゅう しゅうしゅう しゅうしゅう しゅうしゅう しゅうしゅう しゅうしゅう しゅうしゅう しゅうしゅう しゅうしゅう しゅうしゅう しゅうしゅう しゅうしゅう しゅうしゅう しゅうしゅう しゅうしゅう しゅうしゅう しゅうしゅう しゅうしゅう しゅうしゅう しゅうしゅう しゅうしゅう しゅうしゅう しゅうしゅう しゅうしゅう しゅうしゅう しゅうしゅう しゅうしゅう しゅうしゅう しゅうしゅう しゅうしゅう しゅうしゅう しゅうしゅう しゅうしゅう しゅうしゅう しゅうしゅう しゅうしゅう しゅうしゅう しゅうしゅう しゅうしゅう しゅうしゅう しゅうしゅう しゅうしゅう しゅう | 「おうちだよ通知」 <sup>;</sup><br>チ |
|----------------------------------------------------------------------------------------------------|-----------------------------|
| その他の設定                                                                                                    | *7<br>おうちだよ通知               |
| 通知設定                                                                                                    | 出ないときガイド                    |
| 連絡先設定                                                                                                    | 97h917更新通知                  |
| SCOBOE                                                                                                    | 学校モード通知                     |

| おうちだよ通知<br>設定  | おうちだよ通知のオン/オフを設定します。                                                                   |  |  |  |
|----------------|----------------------------------------------------------------------------------------|--|--|--|
| アクセスポイン<br>ト設定 | アクセスポイントを3件まで登録できます。<br>登録するアクセスポイントの名前を入力し、<br>一覧から登録したいアクセスポイントを選ん<br>で、「OK」をタッチします。 |  |  |  |
| 開始時刻           | おうちだよ通知を開始する時刻を設定します。                                                                  |  |  |  |
| 終了時刻           | おうちだよ通知を終了する時刻を設定します。                                                                  |  |  |  |

(23)

# 自動マナーモードを設定する

決まった曜日や時間に、自動的にマナーモードに設定することができ ます。

| ●保護者メニュー |  |
|----------|--|
| 安心設定     |  |
| 連絡先設定    |  |
| 通知設定     |  |
| その他の設定   |  |
|          |  |

| 2 | 会 その他の設定    |  |
|---|-------------|--|
|   | 通話の設定       |  |
|   | メッセージの設定    |  |
|   | 自動マナーモード    |  |
|   | 機内モード<br>オフ |  |

タッチ

「自動マナーモード」を

## 保護者メニュー画面で 「その他の設定」をタッチ

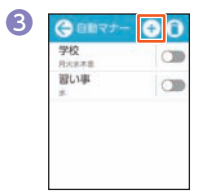

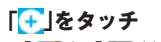

 「●」/「●」をタッチして、 自動マナーモードのオン/オ フを切り替えることができま す。

# ④ 以下の設定を行う

| ルール名    | 自動マナーモードのタイトルを入力します。 |
|---------|----------------------|
| 繰り返し    | 自動マナーモードを設定する曜日を設定しま |
|         | す。                   |
| 開始時刻    | 自動マナーモードを開始する時刻を設定しま |
|         | す。                   |
| 終了時刻    | 自動マナーモードを終了する時刻を設定しま |
|         | す。                   |
| マナーモード種 | マナーモードの種別(マナーモード/サイレ |
| 別       | ントモード(音なし))を設定します。   |

| 6 | ⊖ n-n                 |
|---|-----------------------|
|   | ルール名                  |
|   | 線り返し<br><sup>月本</sup> |
|   | 開始時刻<br>午後4.30        |
|   | 5+2th 0K              |
|   |                       |

「OK」をタッチ

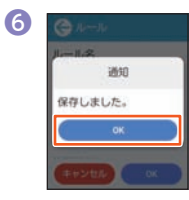

「OK」をタッチ

(24)

# ■ 機内モードを設定する

機内モードをオンに設定すると、電話の発着信やメッセージの送受信 が利用できなくなります。

| 0 | G REEXIA- | 2 |
|---|-----------|---|
|   | 安心設定      |   |
|   | 連絡先設定     |   |
|   | 通知設定      |   |
|   | その他の設定    |   |
|   |           |   |

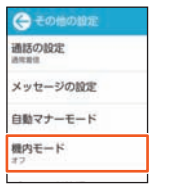

保護者メニュー画面で 「その他の設定」をタッチ

| 「機内 | t- | ۴J | を | タ | ッ | チ |
|-----|----|----|---|---|---|---|
|     |    |    |   |   |   |   |

| 内モードがオンの場合に、i |
|---------------|
| がてきなくなります。    |
|               |
|               |

機内モードがオンに設定されると、ステータスバーに「♪」が表示され ます。

# // memo

◎ 機内モードをオンに設定しても、110番(警察)、119番(消防機関)、118 番(海上保安本部)には、電話をかけることができます。なお、電話をかけた 後は、自動的に機内モードはオフに設定されます。

# アラームを設定する

決まった時間にアラームを鳴らすように設定します。

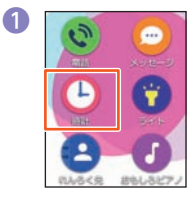

ホーム画面で「時計」を タッチ

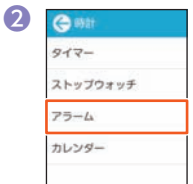

4

(-) -DL100

午前

午時

**「アラーム」をタッチ** アラーム一覧画面が表示されま す。

6 30

スライドして時刻を設定

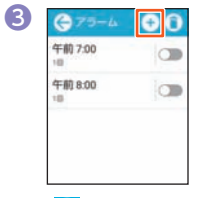

「🛨」をタッチ

 ・登録済みのアラームを編集する場合は、アラームの時刻を タッチします。

(25)

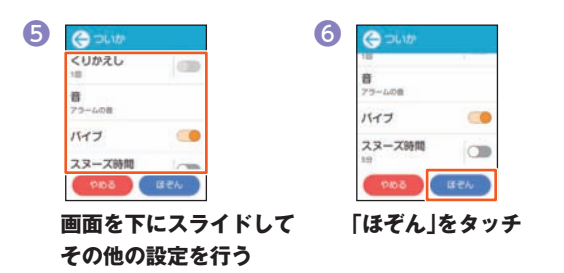

# ■ アラームのオン/オフを切り替える

| €75-4   | 00 |
|---------|----|
| 午前 6:30 |    |
| 午前 7:00 |    |
| 午前 8:00 |    |

カレンダーに予定を登録して、出かけるよアラームを利用することが できます。

4

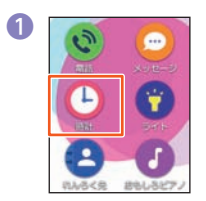

タッチ

ホーム画面で「時計」を

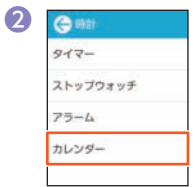

「カレンダー」をタッチ カレンダー画面が表示されます。

| 8  | .月. | *  | .寒. | 木  | 童  | J. |
|----|-----|----|-----|----|----|----|
| 27 | 28  | 29 | 30  | 31 | 1  | 1  |
| 3  | 4   | 5  | 6   | 7  | 8  | 1  |
| 10 | 11  | 12 | 13  | 14 | 15 | 1  |
| 17 | 18  | 19 | 20  | 21 | 22 | 2  |
| 24 | 25  | 25 | 27  | 28 | 29 | 3  |
| 1  | 2   | .3 | 4   | 5  | 6  |    |

|    | ×==- |  |
|----|------|--|
| 26 | か    |  |
| 9E | ~    |  |
| 年月 | へんこう |  |
|    | ೭೮೩  |  |

[ついか]をタッチ

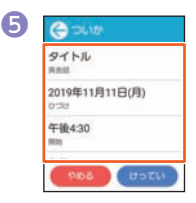

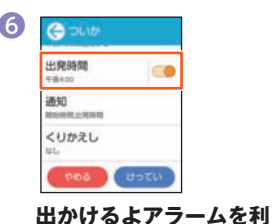

用する場合は、画面を下に

スライドして「出発時間」

をタッチして、出発時間を

予定のタイトルや日付、開 始時間や終了時間を設定

| 出発時間<br>午後4.00 | 0 |
|----------------|---|
| 通知<br>同时的现在分词和 | E |
| くりかえし          |   |

ſ

「通知」をタッチして、出発 時間からどのくらい前に 通知するかを設定

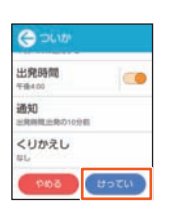

設定

8

**「けってい」をタッチ** 

# 安心ナビ

「安心ナビ」は、本製品をお持ちのお子様が、今どこにいるかを保護者の 方の端末(Android端末、iPhone、auケータイ、パソコン)から位置検 索ができるサービスです。「安心ナビ」のご利用には、あらかじめ「安心 ナビ」サービスへのお申し込み(有料)が必要です。 詳しくは、安心ナビのサービスサイト(https://www.anshinnavi. auone.jp/lwp/view/index.html)をご参照ください。

# ■ パートナー登録

保護者の方の端末(Android端末、iPhone、auケータイ、パソコン)か ら安心ナビのパートナー登録要求を送ることで本製品側でパートナー 登録ができます。

# 保護者の方の端末で安心ナビトップ画面より「今すぐはじめる」を選択

・安心ナビトップ画面を表示するには、こちらのQRコードをご利用ください。

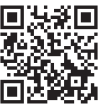

#### 2 利用規約画面で[同意する]→初回設定画面で[STEP1] ~[STEP2]を画面の指示に従って操作

- 「STEP1」では探す方(保護者)のメールアドレス、「STEP2」では探 される方(お子様)の情報を登録します。
- 8 mamorino5で表示されたパートナー登録要求画面を確 認して[はい]
- ④ 保護者パスワードを入力→画面の指示に従って操作

# 設定メニューを利用する

設定メニューから各種機能を設定、管理します。壁紙や着信音のカスタ マイズなどをすることができます。

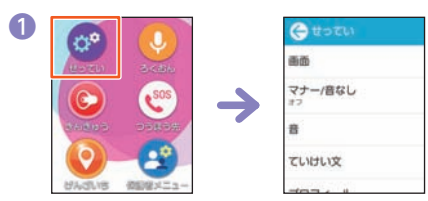

ホーム画面で「せってい」をタッチ

設定メニューが表示されます。

#### ■ 設定メニュー一覧

| 画面      | 明るさや壁紙など、画面表示に関する設定を行い<br>ます。  |
|---------|--------------------------------|
| マナー/音なし | マナーモードを設定します。                  |
| 音       | 着信音や音量など、音に関する設定を行います。         |
| ていけい文   | メッセージでよく使う言葉を、定型文として登録<br>します。 |
| プロフィール  | プロフィールの表示や登録を行います(▶P.17)。      |

# 見守り機能

# 防犯ブザーを鳴らす

防犯ブザー用ストラップ(試供品)を引いて、防犯ブザースイッチをス ライドするとブザー音が鳴ります。

防犯ブザーが動作すると「防犯ブザーの設定を行う」(▶P.22)で設定した動作を行います。

「防犯ブザー鳴動」(▶P.22)の設定が「オン」に設定されていると、防犯ブザー鳴動中は両側のライトが点滅します。

# 音が鳴るまで防犯ブザー用ストラップ(試供品)を引いて、 防犯ブザースイッチをスライド

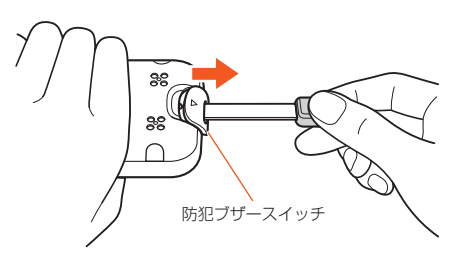

#### ■ つうほう先に電話をかける

登録した緊急連絡先や、110番や119番などの緊急通報番号に電話 をかけます。

「
し
」をタッチ→つうほう先をタッチ→「はい」をタッチ

# 防犯ブザーを止める

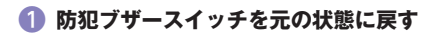

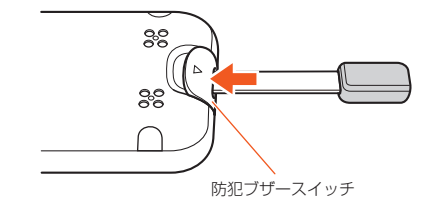

# 遠隔操作でアラームを鳴動させる

緊急連絡先に登録した電話番号から、本製品にメッセージを送信する ことで、アラームを鳴動させることができます。

お子様が本製品を紛失したときなど、本製品を探すときに便利です。

- アラームは約3分間鳴ります。
- ・緊急連絡先の登録方法については、「緊急連絡先を設定する | (▶P 22)を参照してください。

#### 緊急連絡先に登録した電話番号から本文に「鳴らす」と入 カしてメッセージを送信

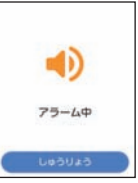

本製品に遠隔アラーム画面が表示さ れ、アラーム音とバイブレータが鳴動 します。

# アラームを停止する

アラーム鳴動中にmamorino5のディスプレイに表示さ れている「しゅうりょう または个をタッチする

# 遠隔操作でロックをかける

- 緊急連絡先に登録した電話番号から、本製品にメッヤージを送信する ことで、ロックをかけることができます。
- ロックをかけると本製品は操作を行うことができなくなります。
- ・緊急連絡先の登録方法については、「緊急連絡先を設定する」
   (▶P.22)を参照してください。

#### 緊急連絡先に登録した電話番号から本文に「ロック」と入 カしてメッセージを送信

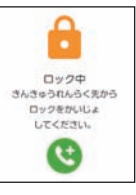

本製品が再起動しロックがかかり、操 作ができなくなります。

#### ■ 緊急通報先に電話をかける

mamorino5にロックがかかっていても、110(警察)や119(消防 機関)などの緊急通報先に電話をかけることができます。 「 🕲 |をタッチ→緊急通報番号をタッチ→ 「はい |をタッチ

# memo

◎ PINコードロックが設定されたau ICカードを使用していると、本機能は利 用できません。本製品にメッセージを送信すると、「ロックできませんでし た。」のメッセージが送信元に送信されます。

(30)

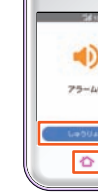

## ロックを解除する

# 緊急連絡先に登録した電話番号から本文に「ロック解除」 と入力してメッセージを送信

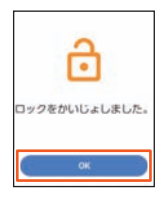

本製品が再起動しロックが解除され ます。「OK」をタッチすると操作がで きるようになります。

# 遠隔操作でマナーモードを解除する

緊急連絡先に登録した電話番号から、本製品にメッセージを送信する ことで、本製品に設定されたマナーモードを解除することができます。 ・緊急連絡先の登録方法については、「緊急連絡先を設定する」 (▶P. 22)を参照してください。

#### 緊急連絡先に登録した電話番号から本文に「マナー解除」 と入力してメッセージを送信

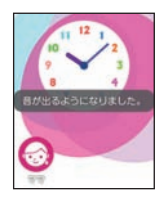

本製品に設定されたマナーモードが 解除されます。

# 居場所を確認する

緊急連絡先に登録した電話番号から、本製品にメッセージを送信する ことで、本製品の位置情報を送信させることができます。

・緊急連絡先の登録方法については、「緊急連絡先を設定する」
 (▶P. 22)を参照してください。

#### 1 緊急連絡先に登録した電話番号から本文に「居場所通知」 と入力してメッセージを送信

本製品から緊急連絡先に位置情報URLが送信されます。

# 連続で居場所を確認する

位置情報を定期的に送信させることもできます。

# 緊急連絡先に登録した電話番号から本文に「連続居場所通知」/「連続居場所通知5分」/「連続居場所通知10分」と 入力してメッセージを送信

「連続居場所通知」または「連続居場所通知5分」とメッセージを送信した場合は約5分間隔で、「連続居場所通知10分」とメッセージを送信した場合は約10分間隔で、緊急連絡先に位置情報URLが送信されます。

#### 2 緊急連絡先に登録した電話番号から本文に「連続居場所通 知停止」と入力してメッセージを送信

位置情報URLの送信を停止します。

・操作2を行わなくても、1時間で位置情報URLの送信は停止します。

// memo

| 1 | ◎ 連続居場所通知中は、他の緊急連絡先からの連続居場所通知は利用できま          |
|---|----------------------------------------------|
| , | せん。<br>◎ 連続居場所通知の通知時間を変更する場合は、一度連続居場所通知を停止   |
|   | して、再度連続居場所通知を行ってください。                        |
| 1 | ◎他に居場所を探せるサービスとして「安心ナビ」(有料)があります。<br>(▶P 27) |

# 着信を自動で応答するように設定する

緊急連絡先に登録した電話番号から、本製品にメッセージを送信する ことで、「通話の設定」(P.21)を「自動応答」に設定し、緊急連絡先から の着信に自動で応答するようにします。

- 「自動応答」の設定は、緊急連絡先のみ自動で応答し、自動応答になる
   時間は1秒で設定されます。
- ・緊急連絡先の登録方法については、「緊急連絡先を設定する」 (▶P. 22)を参照してください。

#### 1 緊急連絡先に登録した電話番号から本文に「自動応答オ ン」と入力してメッセージを送信

本製品の「通話の設定」が「自動応答」に設定されます。

# 着信自動応答をオフに設定する

#### 緊急連絡先に登録した電話番号から本文に「自動応答オ フ」と入力してメッセージを送信

本製品の「通話の設定」が「通常着信」に設定されます。

# 遠隔操作でできることの一覧

緊急連絡先に登録した電話番号から、本製品にメッセージを送信する ことでできる遠隔操作の一覧です。

・緊急連絡先の登録方法については、「緊急連絡先を設定する」
 (▶P. 22)を参照してください。

| したいこと           | 送信するメッセージの本文 | ページ  |
|-----------------|--------------|------|
| アラームを鳴動させたい     | 鳴らす          | P.30 |
| ロックをかけたい        | ロック          | P.30 |
| ロックを解除したい       | ロック解除        | P.31 |
| マナーモードを解除したい    | マナー解除        | P.31 |
| 居場所を確認したい       | 居場所通知        | P.31 |
| 連続で居場所を確認したい    | 連続居場所通知      | P.31 |
|                 | 連続居場所通知5分    | P.31 |
|                 | 連続居場所通知10分   | P.31 |
| 連続居場所通知を停止したい   | 連続居場所通知停止    | P.31 |
| 「通話の設定」を「自動応答」に | 白動広答オン       | P 32 |
| 設定したい           |              | 1.02 |
| 「通話の設定」を「通常着信」に | 白動応答オフ       | P.32 |
| 設定したい           |              | 1.5L |

(32)

#### ココヤコムオペレーションヤンター

●位置情報対象者の現在位置をお知りになりたいときや ヤコムに現場急行を要請いただくとき

0422-79-8803 営業時間24時間・365日

ココセコム事務センター

●ご契約に関するお問い合わせ等上記以外のお問い合わせ

0422-79-8807 営業時間 9:00 ~ 18:00 年中無休

ココヤコムご契約者専用ホームページ

www.cocosecom.com/

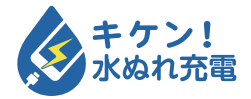

濡れた状態での充電は、 異常な発熱・焼損などの原因となり 大変危険です。

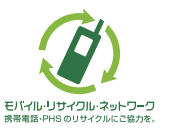

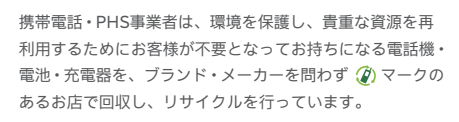

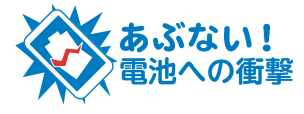

衝撃や過度な外圧を加えると、電池 の破損・変形等により発煙・発火等 の原因となり大変危険です。

# お問い合わせ先番号

# お客さまセンター

総合・料金・操作方法について (通話料無料) 受付時間 9:00~20:00 (年中無休)

au電話からは 一般電話からは **E** 0077-7-111 局番なしの157番

Pressing "zero" will connect you to an operator, after calling "157" on your au cellphone.

上記の番号がご利用になれない場合、下記の番号にお雷話ください。(無料) 氏0120-977-033 (沖縄を除く地域) E 0120-977-699 (沖縄)

# 紛失<br /> ・<br /> 盗難時の回線停止のお手続きについて (通話料無料)

受付時間 24時間 (年中無休) 一般電話からは au電話からは **F** 0077-7-113

局番なしの113番

上記の番号がご利用になれない場合、下記の番号にお電話ください。(無料) **E** 0120-925-314

# 故障紛失サポートセンター

紛失・盗難・故障について (通話料無料) 受付時間 9:00~20:00(年中無休) 一般電話/au電話から **E**0120-925-919

2018年12月 第1版

発売元:KDDI(株)・沖縄セルラー電話(株) 製造元:京セラ株式会社

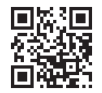

管理用コード

5KKTKB55VAZX-1218SZ